# ダウンロード方法

当商品を使うためには、「Smart TV Box 日本語入力 by FSKAREN」 をダウン ロードしてください。(無料) ホーム画面から下ボタンを押した後に「マーケット」 エリアを選択し、下記の手順に従って「みんなのアプリ」からダウンロードして ください。

#### マーケットエリアから「みんなの アプリ」を選び、 決定を押す

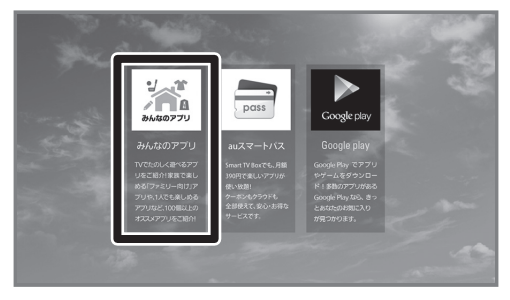

#### 3 ▼▲で「Smart TV Box日本語入力by FSKAREN」を選び、決定しを押す

| 写真・ビデオ     | ライフサポートバック     110番以外の日常生活のあらゆるトラブルを解決                          | > |
|------------|-----------------------------------------------------------------|---|
| グルメ・レシビ    | Connectplay for SmartTVBox<br>SmartTVBoxとスヒートフンを達得するためのアプリです。   | > |
| 教育         | auポータル紹介アプリ<br>ミュージックやブックなどauならではの情報が満載                         | > |
| ベビー・キッズ    | あなたの街のネットスーパー<br>あなたの街のネットスーパーをご紹介いたします!                        | > |
| auサポート・ツール | <ul> <li>iフィルター(ショートカット)</li> <li>安心できるインターネット環境をご提供</li> </ul> | > |
| くその他       | Smart TV Box 日本語入力 by FSKAREN<br>キーボード・ゲームバッド制成の日本語入力ソフト        | > |

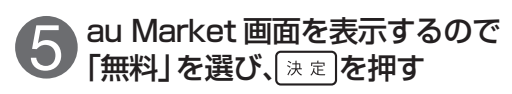

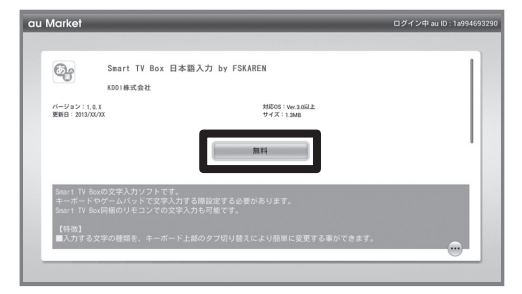

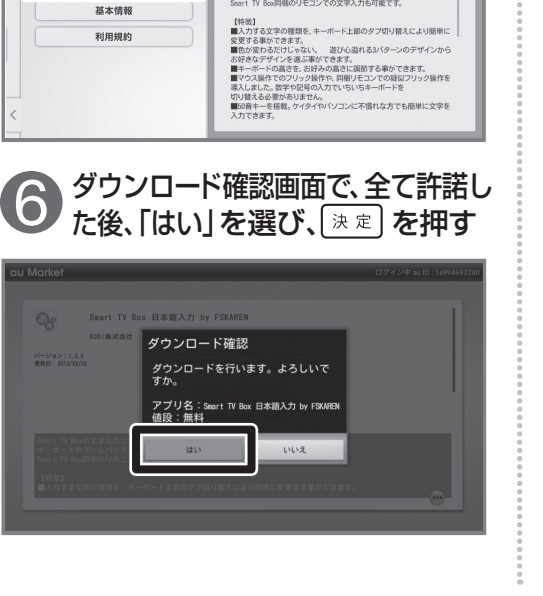

▼▲で「アプリー覧|を選び、

5

>

5

>

3

5

言語と入力

決定
を押す

ゲーム

占い

音楽

決定を押す

Smart TV Box 日本語入力 by FSKAREN KDDI株式会社

1.1.2 更新日:2013年XX月XX日

🛃 ダウンロードする

ショッピング

スポーツ・健康

ソーシャルネットワーク

▼▲で「ダウンロードする」を選び、

Smart TV Boxの文字入力ソフトです。 キーボードやゲームバッドで文字入力する勝股定する必要があります。 Smart TV Box問題のリモコンでの文字入力も可能です。

エンターテイメント

みんなのアプリ

for TV

キッズ・ジュニア向日

☆ ファミリー向け

・ 男性向け

1 女性向け

:三 アプリー覧

auスマートバス対応アン

個約,お問い会わせなど

**G**o

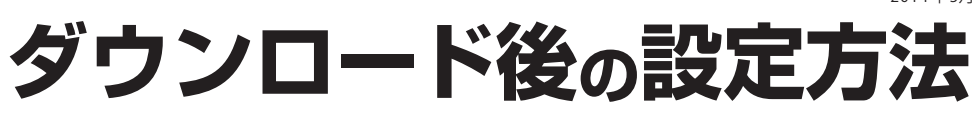

ホーム画面から下ボタンを押し「アプリ」エリアを選択した後に、以下の操作を 行ってください。

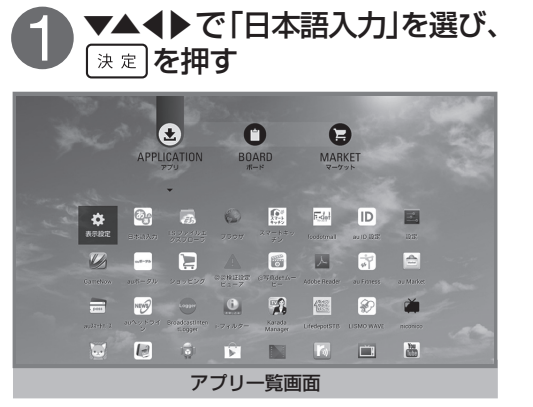

「Smart TV Box 日本語入力 by

FSKAREN」チェックを付けた後

mart TV Box 日本語入力 by FSKARE

設定画面

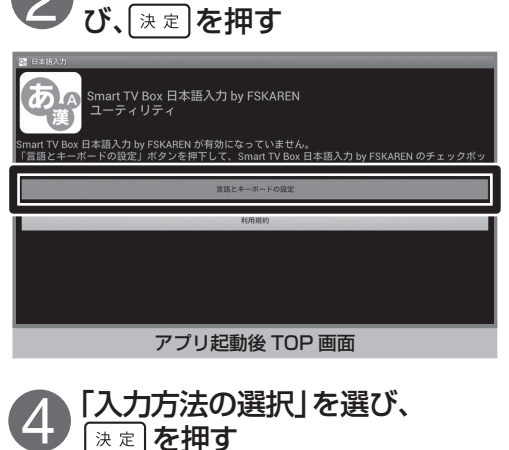

「言語とキーボードの設定」を選

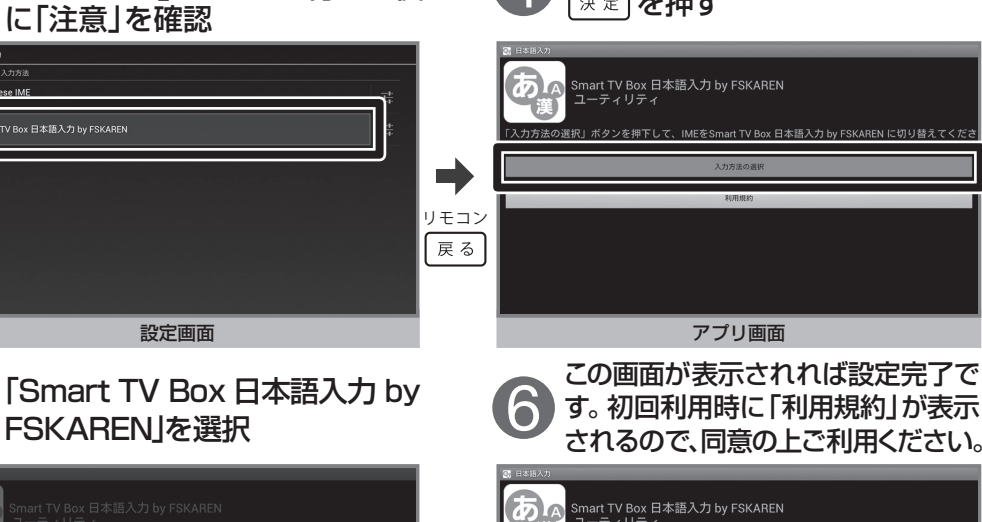

|      | は、<br>コーティリティ<br>設定を変更するには、ここにカーソルを当て決定ボタンを押し、入力パネルの[Menu]を押してください。 |                  |          |        |       |  |  |  |
|------|---------------------------------------------------------------------|------------------|----------|--------|-------|--|--|--|
|      | 「入力方法の資択」でIMEを切り替えることができます。                                         |                  |          |        |       |  |  |  |
|      | あかさ                                                                 | アカサ              | abc      | 123    | ♥^-^☆ |  |  |  |
| リモコン |                                                                     | <b>あ</b>         | 2 ABC    | 3 DEF  |       |  |  |  |
| (星る) | •                                                                   | 4 <sup>GHI</sup> | 5 tr     | 6 MNO  | ▶     |  |  |  |
| گ    |                                                                     | 7 PQRS           | 8 TUV    | 9 WXYZ |       |  |  |  |
|      | Menu                                                                | ر.،!?            | <u>م</u> |        |       |  |  |  |
|      | アプリ画面                                                               |                  |          |        |       |  |  |  |

## 当商品を接続したときに使えるキー 水→山画を表示 か、「中山画を表示 なっの際、下記ボタンと文字入力が可能です。

| 1 |     | 「ホーム」キー    | 7  | FN + F6   | 「全角ひらがな」キー |
|---|-----|------------|----|-----------|------------|
| 2 | Esc | 「戻る」キー     | 8  | FN + F7   | 「全角カタカナ」キー |
| 8 | F1  | リモコンの「赤」キー | 9  | FN + F8   | 「半角カタカナ」キー |
| 4 | F2  | リモコンの「青」キー | 1  | FN + F9   | 「全角英数」キー   |
| 6 | F3  | リモコンの「黄」キー | 1  | FN + F10  | 「半角英数」キー   |
| 6 | F4  | リモコンの「緑」キー | 12 | FN + Ctrl | 「メニュー」キー   |

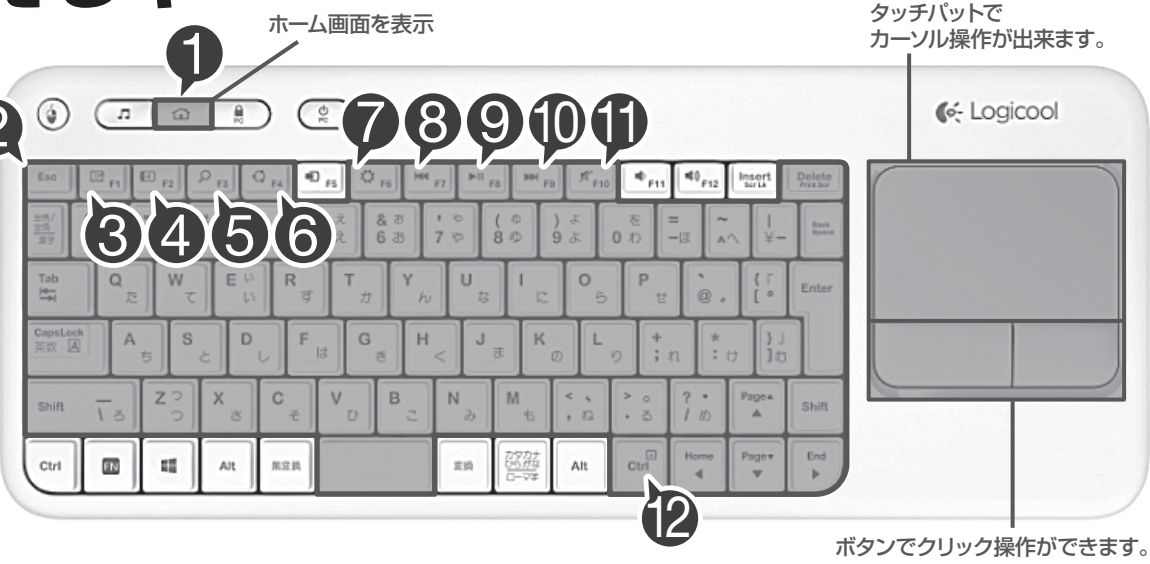

### 当商品を接続したときに特殊な動きをするキー

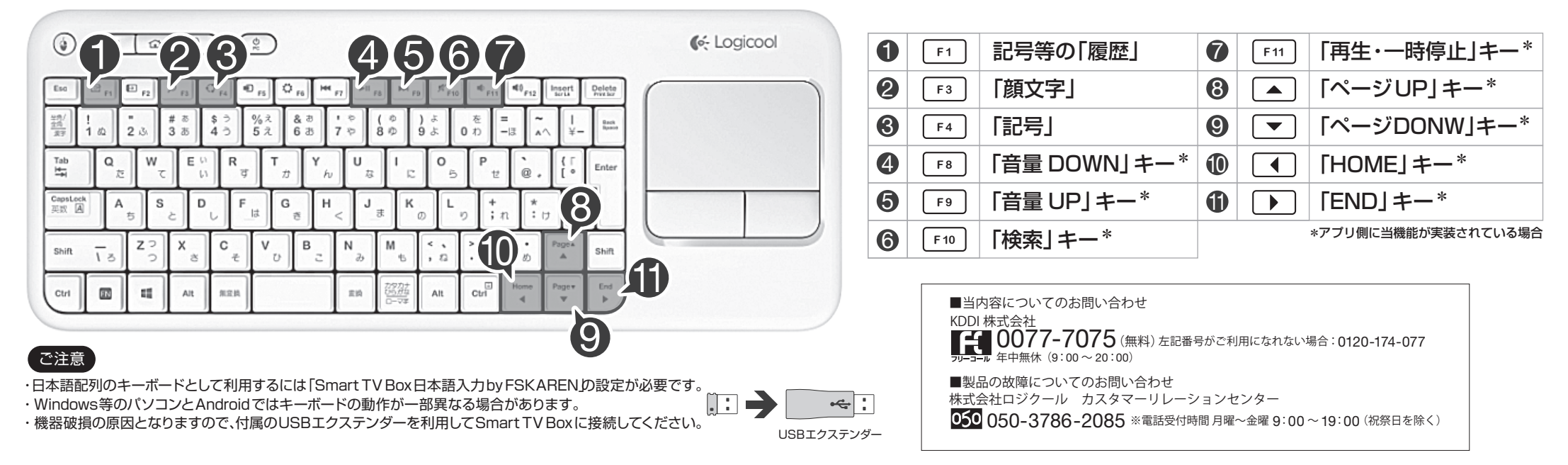